「AT スケジュールデータ変換ソフト (AT-D39S ⇒ AT-4000N)」のダウンロード方法について

対応 0S : Windows 11/10 日本語版

- 1. 【ダウンロード】ボタンをクリックし、圧縮ファイルをダウンロードしてください。
- ダウンロードした圧縮ファイルをデスクトップなどに解凍ソフトを使用して解凍してください。
  ※解凍方法についてはお持ちの解凍ソフトの取扱説明書をご覧ください。
  ※解凍ソフトをお持ちでない方は解凍ソフトを入手してください。
- 3. 解凍したフォルダの「Setup. exe」をダブルクリックしてインストールを開始してください。
- 4. インストールの詳細および「AT スケジュールデータ変換ソフト (AT-D39S ⇒ AT-4000N)」の操作方法については、 「AT-4000N 補足資料 データ変換手順について」をご参照ください。